Στον παρακατω οδηγό θα δούμε πως εισερχόμαστε στο διαχειριστικό περιβάλλον της Wordpress, πως διαχειριζόμαστε το ηλεκτρονικό μας κατάστημα και πως εισαγουμε προϊόντα αλλά και νέους χρήστες.

Καταρχήν πληκτρολογούμε την url του διαχειριστικού περιβάλλοντος η οποία ειναι της μορφής:

| + https://demo.time4web.gr/digitalSME/wordpressCMS/wp-login.php |                                                                                                   | 🖧 🥙 🧲 Startpage HTTPS | 🔎 -   100%   + 🗍 🏠 🗮 💟 |
|-----------------------------------------------------------------|---------------------------------------------------------------------------------------------------|-----------------------|------------------------|
|                                                                 |                                                                                                   |                       |                        |
|                                                                 | Ψευδώνυμο ή ηλεκ. διεύθυνση<br>Συνθηματικό<br>Να με θυμάσαι Σύνδεση                               |                       |                        |
|                                                                 | Χάσατε το συνθηματικό σας;<br>← Πήγαινε στο digitalsme_demo<br>Φ <mark>3</mark> Ελληνικά ີ Αλλαγή |                       |                        |
|                                                                 |                                                                                                   |                       |                        |

## www.myDomain.gr/wp-login.php

Κατόπιν εισάγουμε ονομα χρήστη καθώς και συνθηματικό και εισερχόμαστε στο διαχειριστικό περιβάλλον.

Το διαχειριστικό περιβάλλον είναι όπως φαίνεται στην παρακάτω εικόνα:

| 🚯 🖀 digitalsme_demo                             | ο 😳 14 🛡 0 🕂 Προσθήκη                                                                                                    |                                                                                | Γεια σου, admin 🔟             |
|-------------------------------------------------|----------------------------------------------------------------------------------------------------|--------------------------------------------------------------------------------|-------------------------------|
| Πίνακας<br>Ελέγχου                              | <u>Το WordPress 6.2</u> είναι διαθέσιμο! <u>Παρακαλούμε ενημερώστε τώ</u> ρ                                                                                                    | Σ.                                                                             | Επιλογές προβολής 🔻 Βοήθεια 🔻 |
| <b>Αρχική</b><br>Ενημερώσεις 14                 | Heads up! Facebook for WooCommerce will soon discontinue support                                                                                                    | for WooCommerce 7.3. Please <u>update WooCommerce</u> to take advantage of the | latest updates and features.  |
| Ø Jetpack                                       | Πίνακας Ελέγχου                                                                                                    |                                                                                |                               |
| 🖈 Άρθρα                                         | WooCommerce Setup                                                                                                    | Γρήγορο πρόχειρο                                                               |                               |
| 🧐 Πολυμέσα                                      | () Step 3 of 6                                                                                                    | Τίτλος                                                                         |                               |
| 📕 Σελίδες                                       | You're almost there! Once you complete store                                                                                                    |                                                                                |                               |
| 🏴 Σχόλια                                        | setup you can start receiving orders.                                                                                                    | Περιεχόμενο                                                                    |                               |
| MailPoet                                        | Start selling                                                                                                    | Τι έχετε στο μυαλό σας;                                                        |                               |
| E Feedback                                      |                                                                                                    |                                                                                |                               |
| WooCommerce                                     | Κατάσταση Υγείας Ιστοτόπου                                                                                                    |                                                                                |                               |
| Products                                        |                                                                                                    | Αποθήκευση Προσχέδιου                                                          |                               |
| S Channel Cloud                                 | ο ιστότοπος σας έχει ένα κρίσιμο πρόβλημα το οποίο θα πρέπει                                                                                                    |                                                                                |                               |
| Analytics                                       | να αντιμετωπιστεί όσον το δυνατόν γρηγορότερα για να<br>βελτιωθεί η απόδοση και η ασφάλειά του.                                                                                | Εκδηλωσεις και Νεα του WordPress                                               |                               |
| Marketing                                       | Ελέγξτε 6 θέματα στην σελίδα <u>Υγεία ιστοτόπου</u> .                                                                                                    | Φόρτωση                                                                        | L                             |
| A = 1                                           |                                                                                                    | 33rd Thessaloniki WordPress Meetup                                             |                               |
| Εμφανιση                                        | Με μια ματιά ^ ~ *                                                                                                    | WPTavern: Gutenberg 15.7 Adds Site Logo Upload to Inspector Controls           |                               |
|                                                 | 📌 1 άρθρο 📕 5 Σελίδες                                                                                                    | Post Status: Launching a WordPress Product in Public: Session 12               |                               |
| <ul> <li>Αρηστες</li> <li>Ε πουρλαία</li> </ul> | 📮 1 Σχόλιο                                                                                                    | Do The Woo Community: Do the Woo Friday Show with Rob Cairns                   |                               |
| μαλεία                                          | Έκδοση 6.1.1 του WordPress, με θέμα Ενημέρωση σε 6.2                                                                                                    | Συναντήσεις 🛃   WordCamps 🛃   Ειδήσεις 🛃                                       |                               |
| <ul> <li>Σύμπτυξη μενού</li> </ul>              | storenom.                                                                                                    |                                                                                |                               |
| C Tohurodil heroe                               | Δραστηριότητα Α Υ Α                                                                                                    |                                                                                |                               |
|                                                 | Πρόσφατα δημοσιευμένα                                                                                                    |                                                                                |                               |
|                                                 | 9 Φεβ, 13:29 Hello world!                                                                                                    |                                                                                |                               |
|                                                 | Πρόσφατα σχόλια                                                                                                    |                                                                                |                               |
|                                                 | Aró A WordPress Commenter στο Hello world!<br>Hi, this is a comment. To get started with moderating,<br>editing, and deleting comments, please visit the Comments<br>screen in |                                                                                | -<br>-                        |

Αρχικά επιλέγουμε την προτελευταια επιλογη, "ρυθμίσεις" προκειμένου να εισαγάγουμε γενικές ρυθμίσεις του ιστοτόπου μας.

| 🚯 📸 digitalsme_den       | 10 😌 14 🗭 0 🕂 Προσθήκη             | η Γεια σου, admin 🔤                                                                                                    |
|--------------------------|------------------------------------|----------------------------------------------------------------------------------------------------|
| α Πίνακας                |                                    | Βοήθεια 🔻                                                                                                    |
| Ελέγχου                  | <u>Το WordPress 6.2</u> είναι διαθ | θέσιμο! <u>Παρακαλούμε ενημερώστε τώρα</u> .                                                                                                    |
| Ø Jetpack                | Heads up! Facebook for Woo         | oCommerce will soon discontinue support for WooCommerce 7.3. Please update WooCommerce to take advantage of the latest updates and features.                                                                                    |
| 🖈 Άρθρα                  | - / - /                            |                                                                                                    |
| ק] Πολυμέσα              | Γενικές ρυθμίσεις                  |                                                                                                    |
| 📕 Σελίδες                | Τίτλος ιστότοπου                   | digitalsme demo                                                                                                    |
| 🗭 Σχόλια                 |                                    | egranne_erre                                                                                                    |
| MailPoet                 | Υπότιτλος                          | Άλλος ένας ιστότοπος WordPress                                                                                                    |
| 🖃 Feedback               |                                    | Εξηγήστε με λίγα λόγια τί είναι αυτός ο ιστότοπος.                                                                                                    |
| MooCommorco              |                                    |                                                                                                    |
|                          | Διεύθυνση URL του<br>WordPress     | https://demo.time4web.gr/digitalSME/worc                                                                                                    |
| Channel Claud            |                                    |                                                                                                    |
|                          | Διεύθυνση URL ιστότοπου            | https://demo.time4web.gr/digitalSME/worc                                                                                                    |
|                          |                                    | Βάλτε εδώ την διεύθυνση αν <u>θελετε η αρχική σελίδα του ιστότοπου να είναι διαφορετική από τον κατάλογο της εγκατάσταση του WordPress</u>                                                                                      |
| ¶ <sup>0</sup> Marketing |                                    |                                                                                                    |
| 🔊 Εμφάνιση               | Διεύθυνση email<br>διαχείρισης     | ιπτοφίτηθανου τη προτηματική τη τη προτηματική τη τη τη τη τη τη τη τη τη τη τη τη τη                                                                                                    |
| 🖆 Πρόσθετα 🧿             |                                    | η περουλαι τη μετάτε πόμα το και απαλάστατα του πίγουλα απάξειξα στα πάρεις και πάρεις και πάρεις και τάτροποιης τη και οτορούοι). Τα και εκερτοποιησε η και<br>Επόθυση πρέπει πόμα το και απαλάστατα το πύγουμα επιβεβαίουσης. |
| 📥 Χρήστες                |                                    |                                                                                                    |
| 🖋 Εργαλεία               | Αυτοεγγραφή                        | Επιτρέπεται η αυτοεγγραφή μελών                                                                                                    |
| Εf Ρυθμίσεις             |                                    | Tuskoourté                                                                                                    |
| Γενικά                   | Ρόλος νέων μελών                   | zoobhliułż                                                                                                    |
| Σύνταξη                  | Γλώσσα ιστοτόπου: 🚱                | Dànvisé ···                                                                                                    |
| Ανάγνωση                 |                                    |                                                                                                    |
| Συζήτηση                 | Ζώνη Ώρας                          | UTC+0 .                                                                                                    |
| Μόνιμοι σύνδεσμοι        |                                    | Επιλέξτε είτε μια πόλη στην ίδια ζώνη ώρας με εσάς ή την διαφορά ώρας UTC σε σχέση με το Coordinated Universal Time.                                                                                                    |
| Απόρρητο                 |                                    | H Universal time είναι 2023-05-05 20:07:14 .                                                                                                    |
| Σύμπτυξη μενού           |                                    |                                                                                                    |
|                          | Μορφή Ημερομηνίας                  | Ο 5 Μαΐου 2023 J F Υ                                                                                                    |
|                          |                                    | O 2023-05-05 Y-=-d                                                                                                    |
|                          |                                    | ○ 05/05/2023 m/d/Y                                                                                                    |

Εχόντας τελειώσει με αυτό, από την αριστερή στήλη με τα μενού, επιλέγουμε την επιλογή **wooCommerce** ώστε να προχωρήσουμε στις ρυθμίσεις του eshop.

Μόλις το επιλέξουμε θα δουμε τις παρακατω επιμερους επιλογες:

| 🚯 🏠 digitalsme_den | ο 😳 14 🔎 Ο 🕂 Προσθήκη                        | Γει                 | ια σου, admin 📃 |
|--------------------|----------------------------------------------|---------------------|-----------------|
| Πίνακας<br>Ελέγχου | Orders                                       |                     |                 |
| Ø Jetpack          | Orders Add order                             | Επιλογές προβολής 🔻 | Βοήθεια 🔻       |
| 📌 Άρθρα            |                                              |                     |                 |
| 9] Πολυμέσα        |                                              |                     |                 |
| 📕 Σελίδες          |                                              |                     |                 |
| 🛡 Σχόλια           |                                              |                     |                 |
| MailPoet           |                                              |                     |                 |
| 🖃 Feedback         |                                              |                     |                 |
| WooCommerce        | When you receive a new order, it will appear |                     |                 |
| Home 🙆             | here.                                        |                     |                 |
| Orders             |                                              |                     |                 |
| Customers          | Learn more about orders                      |                     |                 |
| Coupons            |                                              |                     |                 |
| Reports            |                                              |                     |                 |
| Status             |                                              |                     |                 |
| Extensions         |                                              |                     |                 |
| Products           |                                              |                     |                 |
| 🚳 Channel Cloud    |                                              |                     |                 |
| Analytics          |                                              |                     |                 |
| 🌪 Marketing        |                                              |                     |                 |
| 🔊 Εμφάνιση         |                                              |                     |                 |
| 💉 Πρόσθετα 일       |                                              |                     |                 |
| 👗 Χρήστες          |                                              |                     |                 |
| 🖋 Εργαλεία         |                                              |                     |                 |
| 🖽 Ρυθμίσεις        |                                              |                     |                 |

Προς το παρόν δεν έχουμε παραγγελίες εν αναμονή οπότε προχωράμε στην επόμενη επιλογη που δεν ειναι αλλη απο τις γενικές ρυθμίσεις του ηλεκτρονικού μας καταστήματος.

| 🕼 \land digitalsme_den | 10 🕂 14 투 0 🕂 Προσθήι            | en La constante de la constante de la constante de la constante de la constante de la constante de la constante | ια σου, admin 📃 |
|------------------------|----------------------------------|----------------------------------------------------------------------------------------------------|-----------------|
| Πίνακας<br>Ελέγχου     | General                          |                                                                                                    |                 |
| Ø Jetpack              |                                  |                                                                                                    | Βοήθεια 🔻       |
| 📌 Άρθρα                | General Products 9               | Shipping Payments Accounts & Privacy Emails Integration Advanced                                                |                 |
| 🧐 Πολυμέσα             | Store Address                    |                                                                                                    |                 |
| 📕 Σελίδες              | This is where your business is I | ocated. Tax rates and shipping rates will use this address.                                                     |                 |
| 🗭 Σχόλια               |                                  |                                                                                                    |                 |
| MailPoet               | Address line 1                   | Amynta 1                                                                                                    |                 |
| \Xi Feedback           | Address line 2                   | 0                                                                                                    |                 |
| WooCommerce            |                                  |                                                                                                    |                 |
| Home                   | City                             | Athens                                                                                                    |                 |
| Orders                 | Country / State                  |                                                                                                    |                 |
| Customers              | Country / State                  |                                                                                                    |                 |
| Coupons                | Postcode / ZIP                   | 0 12135                                                                                                    |                 |
| Settings               |                                  |                                                                                                    |                 |
| Status                 | General options                  |                                                                                                    |                 |
| Extensions             |                                  | a Sall to all countries                                                                                         |                 |
| Products               | Selling location(s)              |                                                                                                    |                 |
| 🚳 Channel Cloud        | Shipping location(s)             | Ship to all countries you sell to                                                                               |                 |
| Analytics              |                                  |                                                                                                    |                 |
| 🜪 Marketing            | Default customer location        | Shop country/region                                                                                             |                 |
| 🔊 Εμφάνιση             |                                  |                                                                                                    |                 |
| 🖌 Πρόσθετα 🗐           | Enable taxes                     | Enable tax rates and calculations                                                                               |                 |
| 🛓 Χρήστες              |                                  | Rates will be configurable and taxes will be calculated during checkout.                                        |                 |
| <i>∲</i> Εργαλεία      | Enable coupons                   | Finable the use of roumon codes                                                                                 |                 |
| ΕΠ Ρυθμίσεις           | chaole coupons                   | Coupons can be applied from the cart and checkout pages.                                                        |                 |
|                        |                                  |                                                                                                    |                 |

Οπως φαίνεται υπαρχει μια μεγάλη γκαμα υπο-επιλογών που πρέπει να ρυθμίσουμε προτού το eshop μας να ειναι ετοιμο προς εξυπηρέτηση των πελατών μας.

Οπως διακρίνεται και στην επομενη φωτογραφία, σώνουμε τις πρώτες βασικες ρυθμίσεις πηγαινοντας στο κατω μερος της σελιδας και πατώντας το μπλε κουμπι που αναγράφει "save changes" (σώσιμο αλλαγών).

| 🚯 尙 digitalsme_den                                                      | no 😌 14 🛡 0 🕂 Προσθήκι                               | η Γεια σου, admin 📃                                                                                                    |
|-------------------------------------------------------------------------|------------------------------------------------------|----------------------------------------------------------------------------------------------------|
| Products Channel Cloud                                                  | General                                              |                                                                                                    |
| Analytics                                                               | Default customer location                            | Shop country/region                                                                                                    |
| 🔊 Εμφάνιση<br>😰 Πρόσθετα 🧕<br>🏝 Χρήστες                                 | Enable taxes                                         | Enable tax rates and calculations Rates will be configurable and taxes will be calculated during checkout.                                                                                                    |
| <ul> <li>Εργαλεία</li> <li>Ρυθμίσεις</li> <li>Σύμπτυξη μενού</li> </ul> | Enable coupons                                       | <ul> <li>Enable the use of coupon codes</li> <li>Coupons can be applied from the cart and checkout pages.</li> <li>Calculate coupon discounts sequentially</li> <li>When applying multiple coupons, apply the first coupon to the full price and the second coupon to the discounted price and so on.</li> </ul> |
|                                                                         | Currency options<br>The following options affect how | v prices are displayed on the frontend.                                                                                                    |
|                                                                         | Currency                                             | ● Euro (€) 、 <u></u>                                                                                                    |
|                                                                         | Currency position                                    | Right with space                                                                                                    |
|                                                                         | Thousand separator                                   | • .                                                                                                    |
|                                                                         | Decimal separator                                    | • .                                                                                                    |
|                                                                         | Number of decimals                                   | • 2 0                                                                                                    |
|                                                                         | Save changes                                         |                                                                                                    |

Στην συνέχεια ρυθμίζουμε όλες τις επιμέρους υπο-επιλογες προκειμενου το eshop μας να γίνει λειτουργικο. Αυτές περιλαμβάνουν ρυθμίσεις για τα προϊόντα όπως φαινεται στην επομενη εικόνα.

| 🚯 🏠 digitalsme_den           | 10 😳 14 📮 0 🕂 Προσθήι         | ĸŋ                                                               | Γεια σου, admin 📃 |
|------------------------------|-------------------------------|------------------------------------------------------------------|-------------------|
| Πίνακας<br>Ελέγχου           | Products                      |                                                                  |                   |
| Ø Jetpack                    |                               |                                                                  | Βοήθεια 🔻         |
| 🖈 Άρθρα                      | General Products              | Shipping Payments Accounts & Privacy Emails Integration Advanced |                   |
| 9] Πολυμέσα                  | General   Inventory   Downloa | dable products   Approved download directories   Advanced        |                   |
| 📕 Σελίδες                    | Shop pages                    |                                                                  |                   |
| 🗭 Σχόλια                     | Shop page                     | e Shop                                                           |                   |
| MailPoet                     | Shop page                     | The base page can also be used in your product permalinks.       |                   |
| 🔳 Feedback                   |                               |                                                                  |                   |
| 👐 WooCommerce 🧹              | Add to cart behaviour         | Redirect to the cart page after successful addition              |                   |
| Home 🔕                       |                               | Enable AJAX add to cart buttons on archives                      |                   |
| Orders                       | Placebolder image             |                                                                  |                   |
| Customers                    | Flaceholder image             |                                                                  |                   |
| Reports                      | Measurements                  |                                                                  |                   |
| Settings                     | Wainka unia                   |                                                                  |                   |
| Status                       | weight unit                   |                                                                  |                   |
| Extensions                   | Dimensions unit               | er 🗸                                                             |                   |
| Products     Channel Cloud   |                               |                                                                  |                   |
|                              | Reviews                       |                                                                  |                   |
| Marketing                    | Enable reviews                | ☑ Enable product reviews                                         |                   |
| Structures.                  |                               | Show "verified owner" label on customer reviews                  |                   |
| Εμφανιση                     |                               | Reviews can only be left by "verified owners"                    |                   |
|                              |                               |                                                                  |                   |
| <ul> <li>Εοναλεία</li> </ul> | Product ratings               | Enable star rating on reviews                                    |                   |
| 🖬 Ρυθμίσεις                  |                               | Star ratings should be required, not optional                    |                   |
| Σύμπτυξη μενού               | Course also and a             |                                                                  |                   |
|                              | Save changes                  |                                                                  |                   |
|                              |                               |                                                                  |                   |

Προχωράμε στις ρυθμίσεις για την αποστολή των προϊόντων (shipping).

| 🕼 🏦 digitalsme_dem          | o 🕀 14           | <b>9</b> 0 +    | Προσθήι   | κη           |                  |                           |             |                   |                 |                   |                        |                  |                              | Γεια σου, admin 📃   |
|-----------------------------|------------------|-----------------|-----------|--------------|------------------|---------------------------|-------------|-------------------|-----------------|-------------------|------------------------|------------------|------------------------------|---------------------|
| Πίνακας<br>Ελέγχου          | Ship             | ping            |           |              | /                |                           |             |                   |                 |                   |                        |                  |                              |                     |
| Ø Jetpack                   |                  |                 |           | -            |                  |                           |             |                   |                 |                   |                        |                  |                              | Βοήθεια 🔻           |
| 📌 Άρθρα                     | Gen              | eral Prod       | lucts     | Shipping     | Payments         | Accounts & Privacy        | Emails      | Integration       | Advanced        |                   |                        |                  |                              |                     |
| 🖳 Πολυμέσα                  | Shippir          | ng zones  Sh    | ipping op | tions   Ship | ping classes  W  | VooCommerce Shipping      |             |                   |                 |                   |                        |                  |                              |                     |
| 📕 Σελίδες                   | Shipp            | ing zones       | Add sh    | hipping zon  | e                |                           |             |                   |                 |                   |                        |                  |                              |                     |
| Σχόλια MailPoet             | A shipp<br>them. | ing zone is a g | geographi | ic region wh | ere a certain se | t of shipping methods are | offered. Wo | oCommerce will r  | natch a custome | r to a single zor | ne using their shippin | ig address and p | present the shipping methods | within that zone to |
| Feedback                    | 0                | Zone name       | e         |              |                  | Region(s)                 |             |                   |                 |                   |                        | Ship             | pping method(s)              |                     |
| WooCommerce                 | =                | Greece          |           |              |                  | Greece                    |             |                   |                 |                   |                        | Free             | e shipping                   |                     |
| Customers<br>Coupons        | 3                | Locations r     | not cover | red by your  | other zones      | This zone is <b>o</b>     | ptionally u | sed for regions t | hat are not inc | uded in any ot    | her shipping zone.     | No               | shipping methods offered t   | o this zone.        |
| Reports Settings Status     |                  |                 |           |              |                  |                           |             |                   |                 |                   |                        |                  |                              |                     |
| Extensions                  |                  |                 |           |              |                  |                           |             |                   |                 |                   |                        |                  |                              |                     |
| Channel Cloud               |                  |                 |           |              |                  |                           |             |                   |                 |                   |                        |                  |                              |                     |
| Analytics                   |                  |                 |           |              |                  |                           |             |                   |                 |                   |                        |                  |                              |                     |
| 🖗 Marketing                 |                  |                 |           |              |                  |                           |             |                   |                 |                   |                        |                  |                              |                     |
| Εμφάνιση                    |                  |                 |           |              |                  |                           |             |                   |                 |                   |                        |                  |                              |                     |
| <ul> <li>Χρήστες</li> </ul> |                  |                 |           |              |                  |                           |             |                   |                 |                   |                        |                  |                              |                     |
| 🖉 Εργαλεία                  |                  |                 |           |              |                  |                           |             |                   |                 |                   |                        |                  |                              |                     |
| 🖽 Ρυθμίσεις                 |                  |                 |           |              |                  |                           |             |                   |                 |                   |                        |                  |                              |                     |
| Σύμπτυξη μενού              |                  |                 |           |              |                  |                           |             |                   |                 |                   |                        |                  |                              |                     |
|                             |                  |                 |           |              |                  |                           |             |                   |                 |                   |                        |                  |                              |                     |

Για τις πληρωμές:

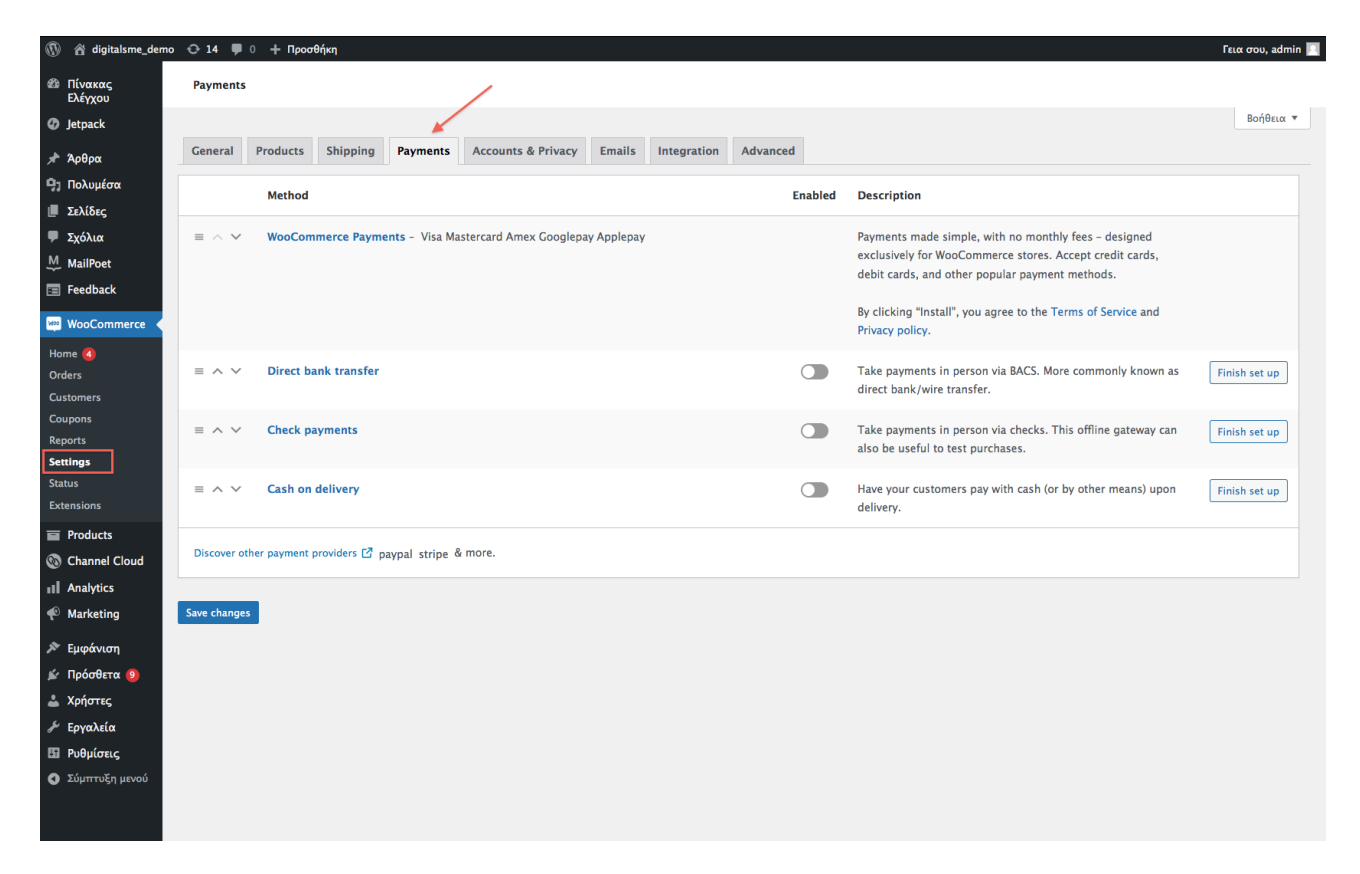

καθώς και τις υπόλοιπες, όπως πότε θελουμε να ενημερωνόμαστε για παραγγελίες, πληρωμές κ.α. Οταν τελειώσουμε πατάμε "save changes" προκειμένου οι αλλαγές μας να σωθούνε στο σύστημα.

Εχοντας ρυθμίσει πλέον τα βασικά στο ηλεκτρονικό μας κατάστημα είμαστε έτοιμοι να εισαγάγουμε το πρώτο προϊόν μας όπως φαίνεται στην επόμενη διαφάνεια.

| 🚯 😭 digitalsme_dem                    | ιο 😳 14 🔎 Ο 🕂 Προσθήκη                                       |                | Γεια σου, admin 📃                                                                     |
|---------------------------------------|--------------------------------------------------------------|----------------|---------------------------------------------------------------------------------------|
| Πίνακας     Ελέγχου                   | Add New                                                      |                |                                                                                       |
| Ø Jetpack                             | Add new product                                              |                | Επιλογές προβολής 🔻 Βοήθεια 🔻                                                         |
| 🖈 Άρθρα<br>📭 Πολυμέσα                 | τίτλος προϊόντος                                             |                | Δημοσίευση Λ 🗸 🔺                                                                      |
| <ul> <li>Σελίδες</li> </ul>           |                                                              |                | Αποθήκευση Προσχέδιου                                                                 |
| 🗭 Σχόλια                              | Product description                                          |                | Προεπισκόπηση                                                                         |
| MailPoet                              | 🧣 Προσθήκη Πολυμέσων 🔚 Add Contact Form                      | πτικός Κείμενο | Υ Κατάσταση: Προσχέδιο<br>Επεξεργασία                                                 |
| 📰 Feedback                            | Παράγρα 🔻 Β Ι 🔚 😂 🕹 Ξ Ξ 🖉 🚍 🧱 🖬                              | ×              | Ορατότητα: Δημόσιο Επεξεργασία                                                        |
| WooCommerce                           | περιγραφή προϊόντος                                          |                | 🛗 Δημοσίευση Άμεσα Επεξεργασία<br>Catalog visibility: Shop and search<br>results Edit |
| All Products<br>Add New<br>Categories |                                                              |                | <u>Copy to a new draft</u><br>Δημοσίευση                                              |
| Tags<br>Attributes                    |                                                              |                | Product image                                                                         |
| Reviews                               |                                                              |                | Set product image                                                                     |
| Schannel Cloud                        |                                                              |                | Product gallery ^ V A                                                                 |
| 🖗 Marketing                           |                                                              |                | Add product gallery images                                                            |
| 🔊 Εμφάνιση                            | Αριθμός λέξεων: Ο                                            |                | Product categories                                                                    |
| 💉 Πρόσθετα 🧿<br>🚢 Χρήστες             | Product data — Simple product 🔄 🔍 Virtual: 🗆 Downloadable: 🗌 | ~ ~ *          | All categories Περισσότερο<br>χρησιμοποιημένες                                        |
| 🖋 Εργαλεία                            | Ceneral     Regular price (0)     20                         |                | Uncategorized                                                                         |
| Ρυθμίσεις                             |                                                              |                | + Add new category                                                                    |
| Σύμπτυξη μενού                        | Shipping                                                     |                |                                                                                       |

Οπως δείχνουν και τα κοκκινα βέλη, εισάγουμε τίτλο, περιγραφή καθώς και τιμή προϊόντος. Συνεχίζοντας στις υπο-επιλογες μετά την τιμή εισάγουμε επιπλεον πληροφορίες για το προϊόν μας όπως απόθεμα, επιμέρους χαρακτηριστικά, τιμή προσφοράς καθώς και μίνι περιγραφή, όπως φαίνονται απο τις παρακάτω εικόνες.

| W a digitaisme_demo | ο 😳 14 🏓 🕛 🕂 Προσθήκη     |                   |                                         |   | Tεια σου, admin                                     |
|---------------------|---------------------------|-------------------|-----------------------------------------|---|-----------------------------------------------------|
| MailPoet            | Add New                   |                   |                                         |   |                                                     |
| 🖃 Feedback          | Παράγρα 🔻 Β Ι 🗄           |                   | ≖ 🚟 🗉                                   | × | Ορατότητα: Δημόσιο Επεξεργασία                      |
| WooCommerce         | περιγοσφή πορϊώνσος       |                   |                                         |   | Δημοσίευση Άμεσα Επεξεργασία                        |
| Products            | περιγραφη προιοντος       |                   |                                         |   | Catalog visibility: Shop and search<br>results Edit |
| All Products        |                           |                   |                                         |   | Copy to a new draft                                 |
| Add New             |                           |                   |                                         |   | Δημοσίευση                                          |
| Categories<br>Tags  |                           |                   |                                         |   |                                                     |
| Attributes          |                           |                   |                                         |   | Product image                                       |
| Reviews             |                           |                   |                                         |   | Set product image 😝                                 |
| 💿 Channel Cloud     |                           |                   |                                         |   | Deaduct calles:                                     |
| Analytics           |                           |                   |                                         |   |                                                     |
| 🜪 Marketing         |                           |                   |                                         |   | Add product gallery images                          |
| 🔊 Εμφάνιση          | Αριθμός λέξεων: 0         |                   |                                         |   | Product categories                                  |
| 🖆 Πρόσθετα 🧐        | Product data — Simple pro | oduct , v 🔊       | Virtual: Downloadable:                  |   | All categories Disouggótison                        |
| 📥 Χρήστες           |                           |                   | Virtual Downloadable                    |   | χρησιμοποιημένες                                    |
| 差 Εργαλεία          | 🖋 General                 | SKU µc            | οναδικός_κωδικός                        |   | Uncategorized                                       |
| Ρυθμίσεις           | Inventory                 | Manage stock?     | Manage stock level (quantity)           |   | + Add new category                                  |
| Σύμπτυξη μενού      | Shipping                  | Stock status      | n stock                                 |   |                                                     |
|                     | P Linked Products         |                   |                                         |   | Product tags                                        |
|                     | Attributes                | Sold individually | Limit purchases to 1 item per order 🛛 🖗 |   |                                                     |
|                     | Advanced                  |                   |                                         |   | Προσθήκη                                            |
|                     | Channel Cloud             |                   |                                         |   | Separate tags with commas                           |
|                     | P Pinterest               |                   |                                         |   | Choose from the most used tags                      |
|                     |                           |                   |                                         |   | Channel visibility A V 🔺                            |
|                     |                           |                   |                                         |   |                                                     |
|                     |                           |                   |                                         |   |                                                     |
| 🚯 😤 digitalsme_demo | ο 😌 14 🛡 0 🕂 Προσθήκη     |                   |                                         |   | Γεια σου, admin 📃                                   |
| MailPoet            | Add New                   |                   |                                         |   |                                                     |
| Feedback            |                           |                   |                                         |   | Φ. Ορατότατα: Αρμόσιο Επιξεργασία                   |
| WooCommorce         | Παράγρα 🔻 Β Ι 🗄           |                   |                                         | × | Δημοσίευση Άμεσα Επεξεργασία                        |
|                     | περιγραφή προϊόντος       |                   |                                         |   | Catalog visibility: Shop and search                 |
| All Broducts        |                           |                   |                                         |   | results Edit                                        |
| An Products Add New |                           |                   |                                         |   | Copy to a new draft                                 |
| a                   |                           |                   |                                         |   | Δημοσίευση                                          |

| All Products   Add New   Categories   Tags   Attributes   Reviews   © Channel Cloud   11 Analytics   Marketing   Add product gallery images   Product data - Simple product   V Intrust:   Downloadable:   Y Eproxtar   Product data - Simple product   Intrust:   Dublicors;   Y Eproxtar   Dublicors;   Stipping   Name:   Value(s):   Name:   Value(s):                                                                                                    |
|----------------------------------------------------------------------------------------------------|
| Add New<br>Categories<br>Tags<br>Attributes<br>Reviews<br>© Channel Cloud<br>µ1 Analytics<br>@ Marketing<br>> Eµdyücş X€£œwr 0<br>> Fugóxvorn<br>> Fugóxvorn<br>> Fugóxvorn<br>> Product data — Simple product Product                                                                                                    |
| Categories   Tags   Attributes   Reviews   © Channel Cloud   11 Analytics   Marketing   > Eupóvicm      > Eupóvicm      > Product data - Simple product   I Product data - Simple product   I Custom product attribute   Add product attribute   Add product attribute   Add product attribute   Add new category   Uncategorized   Anne:   Value(s):   Name:   Value(s):                                                                                                    |
| Tags         Attributes         Reviews         © Channel Cloud            Analytics         @ Marketing         >> Eupóncon         >> Eupóncon         >> Topoolect data - Simple product = Origination product attribute         >> Custom product attribute         >> Andi new category         >> Sipping         Name:       Value(s):         Name:       Value(s):         Name:       Value(s):         Name:       Value(s):                                                                                                    |
| Attributes         Reviews         © Channel Cloud            Analytics         @ Marketing         >> Eupóncon         >> Eupóncon         >> Topóoθετα @         Product data - Simple product         >> Custom product attribute         >> Add product attribute         >> Custom attribute         >> Shipping         Name:       Value(s):         Name:       Value(s):         Name:       Value(s):                                                                                                    |
| Channel Cloud   11   Analytics   Marketing   AptBuóc λ/ξτων: 0     Product data - Simple product   Y Πρόσθετα Ø   Product data - Simple product   In product data - Simple product   In product data - Simple product datribute   In categorized   In categorized   In categorized   In categorized   In categorized   In categorized   In categorized   In categorized   In categorized                                                                                                    |
| Channel Cloud      Analytics   Marketing   Λριθμός λέξτων: 0     Product data – Simple product   I póoθετα @   Product data – Simple product   I pouplúostic   Product data – Simple product attribute   Add product sallery images   I pouplúostic   Product data – Simple product   I custom product attribute   Add product sallery images   I publióstic   Product data – Simple product   I custom attribute   Add product sallery images   I custom attribute   I custom attribute   I bipping   Name:   Value(s):                                                                                                    |
| n1 Analytics    Marketing    Marketing    Δpiθujóς λέξτων: 0        Product data - Simple product       Product data - Simple product      Virtual:    Downloadable:      Apidujóg λέξτων: 0          Product data - Simple product      Virtual:    Downloadable:    * Eupóxicn     * Eupóxicn     * Ceneral     Custom attribute     * Value(s):     Name:    Value(s):                                                                                                    |
| <ul> <li>Marketing</li> <li>Api8µóç λžξτων: 0</li> <li>Product data - Simple product</li> <li>Y irtual: Downloadable:</li> <li>Y irtual: Downloadable:</li> <li>Y irtual: D</li></ul>                                                                                                    |
| Δριθμός λέξεων: 0          Πρόσθετα ③          Υπολυτά atagories          Νατι          Λαία          Νατι          Νατι </td                                                                                                    |
| Froduct data — Simple product                                                                                                    |
| Xpήστες       Product data – Simple product       Virtual:       Downloadable:       All categories       fcproduct activity         > Epyαλεία       - Ceneral       Custom product attribute       Add       Expand / Close       Uncategories       fcproduct         Pobpliforac       - Inventory       Custom attribute       Add       Expand / Close       - Add new category         Stipping       Name:       Value(s):       Name:       Value(s):       - Inventory                                                                                                    |
| > Epγαλτία          Castom product attribute         Add         Expand / Close         Uncategorized           Publifortc          Immethy         Custom attribute         Add         Expand / Close         Immethy           Stipping         Name:         Value(s):         Immethy         Immethy         Imm                                                                                                    |
| Η Ρυθμίστις        • Inventory       Custom attribute       Custom attribute       Mame: Value(s):                                                                                                    |
| Zojimosh jiroo     Name: Value(s):     Transmitter to the first term of the first term of the first term of the first term of the first term of the first term of the first term of the first term of the first term of the first term of the first term of the first term of the first term of term of t |
| Name: Value(s):     Transmission of the second static base of the second static base of the |
| • Linked Products le a Fabric or Brand Enter some text, or some attributes by a separating values.                                                                                                    |
|                                                                                                    |
|                                                                                                    |
| Advanced Visible on the product page                                                                                                    |
| Channel Cloud     Separate tags with commas                                                                                                    |
| P Pinterest Save attributes Expand / Close Choose from the most used tags                                                                                                    |
|                                                                                                    |

| MailPoet                                                                                                    | A construction                                                                                                    | Tεια σου, admin 🖂                                                                                                    |
|----------------------------------------------------------------------------------------------------|----------------------------------------------------------------------------------------------------|----------------------------------------------------------------------------------------------------|
|                                                                                                    | Add New                                                                                                    |                                                                                                    |
| 🖃 Feedback                                                                                                    |                                                                                                    | Ορατότητα: Δημόσιο Επεξεργασία                                                                                                    |
| WooCommerce                                                                                                    |                                                                                                    | Δημοσίευση Άμεσα Επεξεργασία                                                                                                    |
| Products                                                                                                    | περιγραφή προϊόντος                                                                                                    | Catalog visibility: Shop and search                                                                                                    |
| All Products                                                                                                    |                                                                                                    | Copy to a new draft                                                                                                    |
| Add New                                                                                                    |                                                                                                    | Δημοσίευση                                                                                                    |
| Categories<br>Tags                                                                                                    |                                                                                                    |                                                                                                    |
| Attributes                                                                                                    |                                                                                                    | Product image ^ V A                                                                                                    |
| Reviews                                                                                                    |                                                                                                    | Set product image                                                                                                    |
| Schannel Cloud                                                                                                    |                                                                                                    | Product gallery                                                                                                    |
| Marketing                                                                                                    |                                                                                                    | Add product gallery images                                                                                                    |
| - Marketing                                                                                                    | Αριθμός λέξεων: Ο                                                                                                    |                                                                                                    |
| Εμφάνιση                                                                                                    |                                                                                                    | Product categories ^ V +                                                                                                    |
| <ul> <li>Χρήστες</li> </ul>                                                                                                    | Product data – Simple product 🔄 🔍 Virtual: 📄 Downloadable: 📄 🔨 🗸                                                                                                    | ▲ All categories Περισσότερο                                                                                                    |
| 🖉 Εργαλεία                                                                                                    | Ceneral     Purchase note                                                                                                    |                                                                                                    |
| 🖽 Ρυθμίσεις                                                                                                    | ♥ Inventory                                                                                                    | Gincategorized                                                                                                    |
| Σύμπτυξη μενού                                                                                                    | Shipping Menu order                                                                                                    | + Add new category                                                                                                    |
|                                                                                                    | de Linked Products                                                                                                    | Product tage                                                                                                    |
|                                                                                                    | Enable reviews                                                                                                    |                                                                                                    |
|                                                                                                    |                                                                                                    | Booglérn                                                                                                    |
|                                                                                                    | For a local                                                                                                    | Separate tags with commas                                                                                                    |
|                                                                                                    |                                                                                                    |                                                                                                    |
|                                                                                                    | * Pinterest                                                                                                    | Choose from the most used tags                                                                                                    |
| https://demo.time4web.gr/digi                                                                                                    | ISME/wordpressCMS/wp-admin/post-new.php?post_type=product#product_attributes                                                                                                    | Channel visibility                                                                                                    |
| <ul> <li>M digitalsme_demo</li> <li>Reviews</li> <li>Channel Cloud</li> </ul>                                                                                                    | 🔆 14 🛡 0 🕂 Προσθήκη                                                                                                    | Γεια σου, admin 📃                                                                                                    |
|                                                                                                    | Add New                                                                                                    |                                                                                                    |
| II Analytics                                                                                                    | Add New                                                                                                    | Product gallery ^ V A                                                                                                    |
| <ul><li>Analytics</li><li>Marketing</li></ul>                                                                                                    |                                                                                                    | Product gallery     ^     ^     ^       Add product gallery images     •                                                                                                    |
| <ul> <li>III Analytics</li> <li>Marketing</li> <li>Σμφάνιση</li> </ul>                                                                                                    | Add New<br>Αριθμός λέξεων: 0                                                                                                    | Product gallery     ^ < < ^       Add product gallery images     •       Product categories     ^ < < ^                                                                                                    |
| <ul> <li>II Analytics</li> <li>Marketing</li> <li>Εμφάνιση</li> <li>Πρόσθετα 9</li> <li>Χοήστες</li> </ul>                                                                             | Add New       Api8µóç λέξεων: 0       Product data – Simple product       Image: Simple product                                                                                                    | Product gallery ^ V A Add product gallery images  Product categories ^ V A All categories Intervorterpo Yourgengement Prevorterpo Yourgengement Pre |
| 11 Analytics<br>Marketing<br>Εμφάνιση<br>Γ Πρόσθετα 9<br>Δ Χρήστες<br>Γ Εργαλεία                                                                                                    | Add New Apt@µdc λ/ξεων: 0  Product data - Simple product   Product data - Simple product   Product attributes  Product attributes                                                                                                    | Product gallery     ^ < / ^                                                                                                    |
| <ul> <li>Π Analytics</li> <li>Μarketing</li> <li>Εμφάνιση</li> <li>Πρόσθετα 9</li> <li>Χρήστες</li> <li>Εργαλεία</li> <li>Ρυθμίσεις</li> </ul>                                         | Add New Aptily 65 Alfgrow: 0                                                                                                    | Product gallery     ^ ∨ ▲       Add product gallery images     ●       Product categories     ^ ∨ ▲       All categories     Περισσότερο<br>χρηοιμοποιημένες       Uncategorized                                                                                                    |
| <ul> <li>Απαλγτίσε</li> <li>Ματκετίπη</li> <li>Κριφάνιση</li> <li>Πρόσθετα </li> <li>Χρήστες</li> <li>Σρήστες</li> <li>Εργαλεία</li> <li>Ρυθμίσεις</li> <li>Σόμπτυξη μενού</li> </ul>  | Add New Add New Api8µdç λ/ξετον: 0  Product data - Simple product                                                                                                    | Product gallery       ^ ∨ ▲         Add product gallery images       ●         Product categories       ^ ∨ ▲         All categories       Reploration freploration freplor                                                                                                    |
| <ul> <li>Απαλγτίες</li> <li>Μαrκετίπη</li> <li>Εμφάνιση</li> <li>Πρόσθετα (2)</li> <li>Χρήστες</li> <li>Σργαλεία</li> <li>Ρυθμίσεις</li> <li>Σύμπτυξη μενού</li> </ul>                 | Add New Add New ApiByóc λίξουν: 0  Product data - Simple product  Product atributes  Condition Product atributes Condition Default Coogle Category Coogle Category Coogle Cat  | Product gallery       ^ < < ^                                                                                                    |
| <ul> <li>Απαλγτίες</li> <li>Ματκετίπη</li> <li>Εμφάνιση</li> <li>Πρόσθετα 9</li> <li>Χρήστες</li> <li>Εργαλεία</li> <li>Ρυθμίσεις</li> <li>Σύμπτυξη μενού</li> </ul>                   | Add New Add New AptBu6g XłĘzuw: 0  Product data - Simple product  Product attributes  Ceneral Product attributes Condition Condition Cefault Condition Condition Cefault Condition Condition Cefault Condition Condition Condition Cefault Condition Condition C | Product gallery       ^ < < ^                                                                                                    |
| <ul> <li>Απαλγάζες</li> <li>Ματκετίπη</li> <li>Εμφάνιση</li> <li>Πρόσθετα (9)</li> <li>Χρήστες</li> <li>Καραλεία</li> <li>Ρυθμίστες</li> <li>Σύμπτυξη μενού</li> </ul>                 | Add New ApiBuóc Alégnov: 0   Product data — Simple product                                                                                                    | Product gallery       ~ V         Add product gallery images       •         Add product gallery images       •         Product categories       ^ V         All categories       ∩ Exprovorspo<br>xpnouporounµéveç         Uncategorized       +         + Add new category       •         Product tags       ^ V         Проофђіки       •                                                                                                    |
| <ul> <li>Απαλγάζες</li> <li>Ματκετίπη</li> <li>Εμφάνιση</li> <li>Γρόσθετα (Θ)</li> <li>Χρήστας</li> <li>Εργαλεία</li> <li>Ρυθμίσεις</li> <li>Σύμπτυξη μενού</li> </ul>                 | Add New Add New Andipuós Aléguay: 0   Product data — Simple product attributes                                                                                                    | Product gallery       ~ ~ ~ ^         Add product gallery images       •         Add product categories       ~ ~ ~ ^         Product categories       ~ ~ ~ ^         All categories       Reproductorspo<br>xpnoupmonptéxe;         Uncategorized       + Add new category         Product tags       ~ ~ ~ ^         Inpoothing       Separate tags with commas                                                                                                    |
| <ul> <li>Απαλγάζες</li> <li>Ματκετίπα</li> <li>Εμφάνιση</li> <li>Πρόσθετα </li> <li>Τρόσθετα </li> <li>Χρήστες</li> <li>Εργαλεία</li> <li>Ρυθμίσεις</li> <li>Σύμπτυξη μενού</li> </ul> | Add New Add New Andlydg Alfgrow: 0  Product data - Simple product  Product data - Simple product  Product attributes Inventory Condition Default Coogle Category Condition Advanced Advanced Products Product attributes Advanced Product attributes Product attributes Product attribu | Product gallery       ~ V ^         Add product callery images       •         Add product callery images       •         Product categories       ~ V ^         All categories       Reproductorspo<br>xpnoupononpléxes         Uncategorized       +         + Add new category         Product tags       ~ V ^         Impoothin         Separate tags with commas         Choose from the most used tags                                                                                                    |
| <ul> <li>Απαλγάζες</li> <li>Μαrκετίπα</li> <li>Εμφάνιση</li> <li>Πρόσθετα </li> <li>Χρήστες</li> <li>Σρήστες</li> <li>Εργαλεία</li> <li>Ρυθμίσεις</li> <li>Σύμπτυξη μενού</li> </ul>   | Add New Aptilydg Alfgruw: 0  Product data - Simple product 『 • Virtual: Downloadable: •                                                                                                    | Product gallery       ~ ~ ~ ~         Add product gallery images       •         Add product categories       ~ ~ ~ ~         Product categories       Reproductorpo         ynouponounplox       · ~ ~ ~         All categories       Reproductorpo         Uncategorized       · · Add new category         Product tags       ~ ~ ~ ~ ~         Inpool%ing       Separate tags with commas         Choose from the most used tags       · · · · · · · · · · · · · · · · · · ·                                                                                                    |
| <ul> <li>Απαλγάςες</li> <li>Μαrketing</li> <li>Εμφάνιση</li> <li>Πρόσθετα </li> <li>Χρήστες</li> <li>Σρήστες</li> <li>Εργαλεία</li> <li>Ρυθμίσεις</li> <li>Σύμπτυξη μενού</li> </ul>   | Add New Add New Add Ne | Product gallery       ^ ∨ ^ ∧         Add product gallery images       ●         Product categories       ^ ∨ ^ ∧         All categories       Reproductorepo         xportportoripo       yportportorepo         Uncategorized       +         +       Model new category         Product tags       ^ ∨ ^ ∧         Προσθήκη       Separate tags with commas         Choose from the most used tags       ^ ∨ ^ ∧                                                                                                    |
| <ul> <li>Απαλγάςες</li> <li>Μαrketing</li> <li>Εμφάνιση</li> <li>Πρόσθετα </li> <li>Χρήστες</li> <li>Σρήστες</li> <li>Εργαλεία</li> <li>Ρυθμίσεις</li> <li>Σύμπτυξη μενού</li> </ul>   | Add New Add New ApdBudg Alfgeux: 0  Product data - Simple product  Product attributes Condition Default Coogle Category Coogle Category Coogle Category Coogle Category Advanced Advanced Products short description Advanced Advanced Advanc | Product gallery       ^ V ^         Add product gallery images       •         Add product gallery images       •         Product categories       ^ V ^         All categories       Neptodofrepo<br>xpnorupomorpuévec         Uncategorized       +         + Add new category       •         Product tags       ^ V ^         Npoothim       Separate tags with commas         Choose from the most used tags       •         Channel visibility       ^ V ^ <                                                                                                    |
| <ul> <li>Απαλγτίες</li> <li>Ματκετίπα</li> <li>Κριφάνιση</li> <li>Πρόσθετα </li> <li>Χρήστες</li> <li>Εργαλεία</li> <li>Ρυθμίσεις</li> <li>Σόμπταξη μενού</li> </ul>                   | Add New Add New  ApdBudg Alfguoz: 0                                                                                                    | Product gallery ^ < ^ A Add product gallery images • Product categories ^ < ^ A All categories flag.corder.po xpnoruporounµéve; Uncategorized +.Add.new category Product tags ^ < < ^ Product tags ^ < < ^ Choose from the most used tags Channel visibility ^ < < ^ Google Listings & Ads Complete setup of eye your products listed on Google for free.                                                                                                    |
| <ul> <li>Απαλγτίες</li> <li>Ματκετίπα</li> <li>Κμιφάνιση</li> <li>Πρόσθετα (Φ)</li> <li>Χρήστες</li> <li>Εργαλεία</li> <li>Ρυθμίστις</li> <li>Σόμπτυξη μενού</li> </ul>                | Add New     ApiBubcy Alfguov: 0      Product data - Simple product       Product data - Simple product     Product attributes Condition Default   Condition Default   Condition Coogle Category  Coogle Category  Coogle Category  Channel Cloud  Product short description   Product short description   Product short description   Product short description   Product short description   I inportiging nobupdrowy  Madd Contact Form  Orracóc Ktúpuvo  I oportiging nobupdrowy  B I   I i   I i                                                                                                    | Product gallery ^ \ ^ A Add product gallery images • Add product gallery images • Product categories ^ \ ^ A All categories for the product gallery images • All categories for the product gallery images • Add new category Product tags ^ \ ^ A Add new category Product tags ^ \ ^ A Add new category Product tags ^ \ ^ A Add new category Channel visibility ^ \ ^ A Add new category Channel visibility ^ \ ^ A Add new category Channel visibility ^ \ ^ A Add new category Channel visibility ^ \ ^ A Add new category Channel visibility ^ A Y Add new category Complete setup for the products listed to get your products listed to get your products                                                                                         |
| <ul> <li>Απαλγάζες</li> <li>Ματκετίπα</li> <li>Εμφάνιση</li> <li>Πρόσθετα (9)</li> <li>Χρήστες</li> <li>Εργαλεία</li> <li>Ρυθμίσεις</li> <li>Σύμπτυξη μενού</li> </ul>                 | Add New     AprBujóç Xlíguov: 0      Product data - Simple product · • • • • • • • • • • • • • • • • • •                                                                                                    | Product gallery       ~ V         Add product gallery images       •         Add product gallery images       •         Product categories       ^ V         All categories       Reproduct for the post state state sta                                                                                                    |
| <ul> <li>Απαλγάζες</li> <li>Ματκετίπα</li> <li>Εμφάνιση</li> <li>Πρόσθετα </li> <li>Τρόσθετα </li> <li>Χρήστες</li> <li>Εργαλεία</li> <li>Ρυθμίσεις</li> <li>Σύμπτυξη μενού</li> </ul> | AgiBydç λ/ξαων: 0   Product data - Simple product • Ornduct attributes Product attributes Inventory Condition Default • • • • Condition Cogle Category • • • • • • • • • • • • • • • • • • •                                                                                                    | Product gallery       ~ ~ ~ ^         Add product gallery images       •         Add product callery images       •         Product categories       ~ ~ ~ ^         All categories       Reproduct for the set of the set of the s                                                                                                    |
| <ul> <li>Απαλγάζες</li> <li>Ματκετίπα</li> <li>Εμφάνιση</li> <li>Πρόσθετα </li> <li>Χρήστες</li> <li>Εργαλεία</li> <li>Ρυθμίσεις</li> <li>Σύμπτυξη μενού</li> </ul>                    | AnBuk¢ Mčkow: 0         Product data - Simple product       ● Virual: Downloadable:         / Ceneral       Product attributes         / Inventory       Condition         Default       ●         Shipping       Coogle Category         / Linked Products       ●         Advanced       ●         / Channel Cloud       ●         Pinterest       ●         Product short description       ●         Importion       Importion         Importion       Importion         Imp                                                                                                    | Product gallery       ~ ~ ~ ^         Add product callery images       •         Add product callery images       •         Product categories       ~ ~ ~ ^         All categories       Reproductorspo<br>ypnoupmonpt/wcs         Uncategorized       + Add new category         Product tags       ~ ~ ~ ^         Impooffixm       Separate tags with commas         Choose from the most used tags         Coogle Listings & Ads         Complete setup         Complete setup                                                                                                    |

Έχοντας τελειώσει με τις ρυθμίσεις του προϊόντος μας, πατάμε το κουμπί "δημοσίευση" προκειμενου το προϊόν μας να εμφανιζεται στους επισκέπτες της ιστοσελίδας μας.

| 🚯 🖀 digitalsme_demo   | 🔿 14 🛡 0 🕂 Προσθήκη                                   | Γεια σου, admin 🔝                                   |
|-----------------------|-------------------------------------------------------|-----------------------------------------------------|
| 🍘 Πίνακας<br>Ελέγχου  | Add New                                               |                                                     |
| Ø Jetpack             | Add new product                                       | Επιλογές προβολής 🔻 Βοήθεια 🔻                       |
| 🖈 Άρθρα<br>🖣 Πολυμέσα | τίτλος προϊόντος                                      | Δημοσίευση Α Υ 🔺                                    |
| 📕 Σελίδες             |                                                       | Αποθήκευση Προσχέδιου                               |
| 🏴 Σχόλια              | Product description                                   | Προεπισκοπηση                                       |
| MailPoet              | 91 Προσθήκη Πολυμέσων 🔄 Add Contact Form 🛛 🖉          | Υ Κατάσταση: Προσχέδιο<br>Επεξεργασία               |
| E Feedback            | Παράγρα 🔻 Β Ι 🗄 🗄 🖆 🖆 🖉 🗮 🚍 🖪                         | Ορατότητα: Δημόσιο Επεξεργασία                      |
| WooCommerce           | περιγραφή προϊόντος                                   | 🛗 Δημοσίευση Άμεσα Επεξεργασία                      |
| Products              |                                                       | Catalog visibility: Shop and search<br>results Edit |
| All Products          |                                                       | Copy to a new draft                                 |
| Add New               |                                                       | Δημοσίευση                                          |
| Categories            |                                                       |                                                     |
| Attributes            |                                                       | Product image                                       |
| Reviews               |                                                       | Set product image                                   |
| 🚳 Channel Cloud       |                                                       |                                                     |
| Analytics             |                                                       |                                                     |
| 🜪 Marketing           |                                                       | Add product gallery images (2)                      |
| 🔊 Εμφάνιση            | Αριθμός λέξειων: Ο                                    | Product categories A V A                            |
| 💉 Πρόσθετα 🧿          | Budges das Gimple product                             |                                                     |
| 👗 Χρήστες             |                                                       | All categories Περισσότερο<br>χρησιμόποιημένες      |
| 🖋 Εργαλεία            | ✗ General Regular price (€) 20                        | Uncategorized                                       |
| 🖽 Ρυθμίσεις           | ♦ Inventory           Sale price (€)         Schedule | + Add new category                                  |
| 🔇 Σύμπτυξη μενού      | Shipping                                              |                                                     |
|                       |                                                       |                                                     |

Στην συνέχεια επιλέγουμε απο το αριστερό μενού την επιλογή "κατηγορίες" (categories) προκειμένου να εισαγάγουμε τις υποκατηγορίες των προϊόντων μας.

| 🚯 🆀 digitalsme_dem | ιο 😌 14 🛡 0 🕂 Προσθήκη                                                                                                    |         |            |                                 |                                             |                   |                       | Γεια σου, admin   |   |
|--------------------|----------------------------------------------------------------------------------------------------|---------|------------|---------------------------------|---------------------------------------------|-------------------|-----------------------|-------------------|---|
| Πίνακας<br>Ελέγχου | Product categories                                                                                                    |         |            |                                 |                                             |                   |                       |                   |   |
| Ø Jetpack          | Product categories                                                                                                    |         |            |                                 |                                             | ET                | πιλογές προβολής 🔻    | Βοήθεια 🔻         |   |
| 📌 Άρθρα            |                                                                                                    |         |            |                                 |                                             |                   |                       | Search categories | ] |
| 🗣 Πολυμέσα         | Product categories for your store can be managed here. To change the order of                                                                                   | Μαζ     | ικές ενέρ  | γειες                           |                                             |                   |                       | 1 στοιχείο        | 0 |
| 📕 Σελίδες          | categories on the front-end you can drag and drop to sort them. To see more<br>categories listed click the "screen options" link at the top-right of this page. |         |            |                                 |                                             |                   | 1 au Duch a           |                   |   |
| 🏴 Σχόλια           |                                                                                                    |         | Image      | Όνομα                           | Περιγραφή                                   | Σύντομο όνο       | ομα                   | Αρτομος           |   |
| MailPoet           | Όνομα                                                                                                    | 0       |            | Uncategorized                   | -                                           | uncategorize      | d                     | 0 =               |   |
| 🔳 Feedback         |                                                                                                    |         |            |                                 |                                             |                   |                       |                   |   |
| WooCommerce        | Το όνομα που εμφανίζεται στον ιστότοπο σας.<br>Σύντομο όνομα                                                                                                    |         | Image      | Όνομα                           | Περιγραφή                                   | Σύντομο όνο       | ομα                   | Αριθμός           |   |
| Products           |                                                                                                    | Marr    |            | united and formula              |                                             |                   |                       | 1 στοιχεί         |   |
| All Products       | Το "slug" είναι η URL-friendly έκδοση του τίτλου. Συνήθως γράφεται με<br>πεζούς χαραιτήρες και περιλαμβάνει μόνο γράμματα, αριθμούς και                         |         |            |                                 |                                             |                   |                       |                   |   |
|                    | ενωτικα (παυλες).                                                                                                    | Deletin | ig a categ | ory does not delete the product | in that category. Instead, products that we | e only assigned t | to the deleted catego | ry are set to the |   |
| Tags               | Parent category                                                                                                    | catego  | ry Uncate  | gorized.                        |                                             |                   |                       |                   |   |
| Attributes         | Ορίστε έναν γονικό όρο για να δημιουργήσετε μια ιεράρχηση. Ο όρος                                                                                               |         |            |                                 |                                             |                   |                       |                   |   |
| Reviews            | Τζαζ, παραδείγματος χάριν, θα ήταν γονικός για τους Bebop και Big<br>Band                                                                                       |         |            |                                 |                                             |                   |                       |                   |   |
| 🚳 Channel Cloud    | Drawowań                                                                                                    |         |            |                                 |                                             |                   |                       |                   |   |
| Analytics          | lishthaddl                                                                                                    |         |            |                                 |                                             |                   |                       |                   |   |
| 🜪 Marketing        |                                                                                                    |         |            |                                 |                                             |                   |                       |                   |   |
| 🔊 Εμφάνιση         |                                                                                                    |         |            |                                 |                                             |                   |                       |                   |   |
| 💉 Πρόσθετα 🧐       |                                                                                                    |         |            |                                 |                                             |                   |                       |                   |   |
| 📥 Χρήστες          | η περιγραφή σεν εμφανίζεται από προεπιλογής, αλλα καποία θεματά<br>την εμφανίζουν.                                                                              |         |            |                                 |                                             |                   |                       |                   |   |
| 差 Εργαλεία         | Display type                                                                                                    |         |            |                                 |                                             |                   |                       |                   |   |
| 🖽 Ρυθμίσεις        | Default                                                                                                    |         |            |                                 |                                             |                   |                       |                   |   |
| 🔇 Σύμπτυξη μενού   | Thumbnail Upload/Add image                                                                                                    |         |            |                                 |                                             |                   |                       |                   |   |

Μετά αν θέλουμε εισάγουμε τα tags αλλα και τα γενικά χαρακτηριστικά που ενδεχομένως να εχουν τα προϊόντα μας.

| 🚯 📸 digitalsme_dem  | ιο 📀 14 🛡 0 🕂 Προσθήκη                                                              |               |           | Γε                  | ια σου, admin 📕 |
|---------------------|-------------------------------------------------------------------------------------|---------------|-----------|---------------------|-----------------|
| Πίνακας     Ελέγχου | Product tags                                                                        |               |           |                     |                 |
| Ø Jetpack           | Product tags                                                                        |               |           | Επιλογές προβολής 🔻 | Βοήθεια 🔻       |
| 📌 Άρθρα             | Add new tag                                                                         |               |           |                     |                 |
| 🖳 Πολυμέσα          | Όνομα                                                                               |               | - /       |                     | Δοιθυός         |
| 📕 Σελίδες           |                                                                                     | Ονομα         | Περιγραφή | Σύντομο όνομα       | Αρτομος         |
| 🛡 Σχόλια            | Το όνομα που εμφανίζεται στον ιστότοπο σας.                                         | No tags found |           |                     |                 |
| MailPoet            | Σύντομο όνομα 🖌                                                                     | 🔲 Όνομα       | Περιγραφή | Σύντομο όνομα       | Αριθμός         |
| 🗐 Feedback          | Το "slug" είναι η URL-friendly έκδοση του τίτλου. Συνήθως γράφεται με               |               |           |                     |                 |
| WooCommerce         | πεζούς χαρακτήρες και περιλαμβάνει μόνο γράμματα, αριθμούς και<br>ενωτικά (παύλες). |               |           |                     |                 |
| Products            | Περιγραφή                                                                           |               |           |                     |                 |
| All Products        |                                                                                     |               |           |                     |                 |
| Add New             |                                                                                     |               |           |                     |                 |
| Categories          |                                                                                     |               |           |                     |                 |
| Tags                |                                                                                     |               |           |                     |                 |
| Reviews             | την εμφανίζουν.                                                                     |               |           |                     |                 |
| 🚳 Channel Cloud     | Add new tag                                                                         |               |           |                     |                 |
| Analytics           |                                                                                     |               |           |                     |                 |
| 🜪 Marketing         |                                                                                     |               |           |                     |                 |
| 🔊 Εμφάνιση          |                                                                                     |               |           |                     |                 |
| 🖆 Πρόσθετα 🧐        |                                                                                     |               |           |                     |                 |
| 📥 Χρήστες           |                                                                                     |               |           |                     |                 |
| 差 Εργαλεία          |                                                                                     |               |           |                     |                 |
| 🖪 Ρυθμίσεις         |                                                                                     |               |           |                     |                 |
| Σύμπτυξη μενού      |                                                                                     |               |           |                     |                 |
|                     |                                                                                     |               |           |                     |                 |

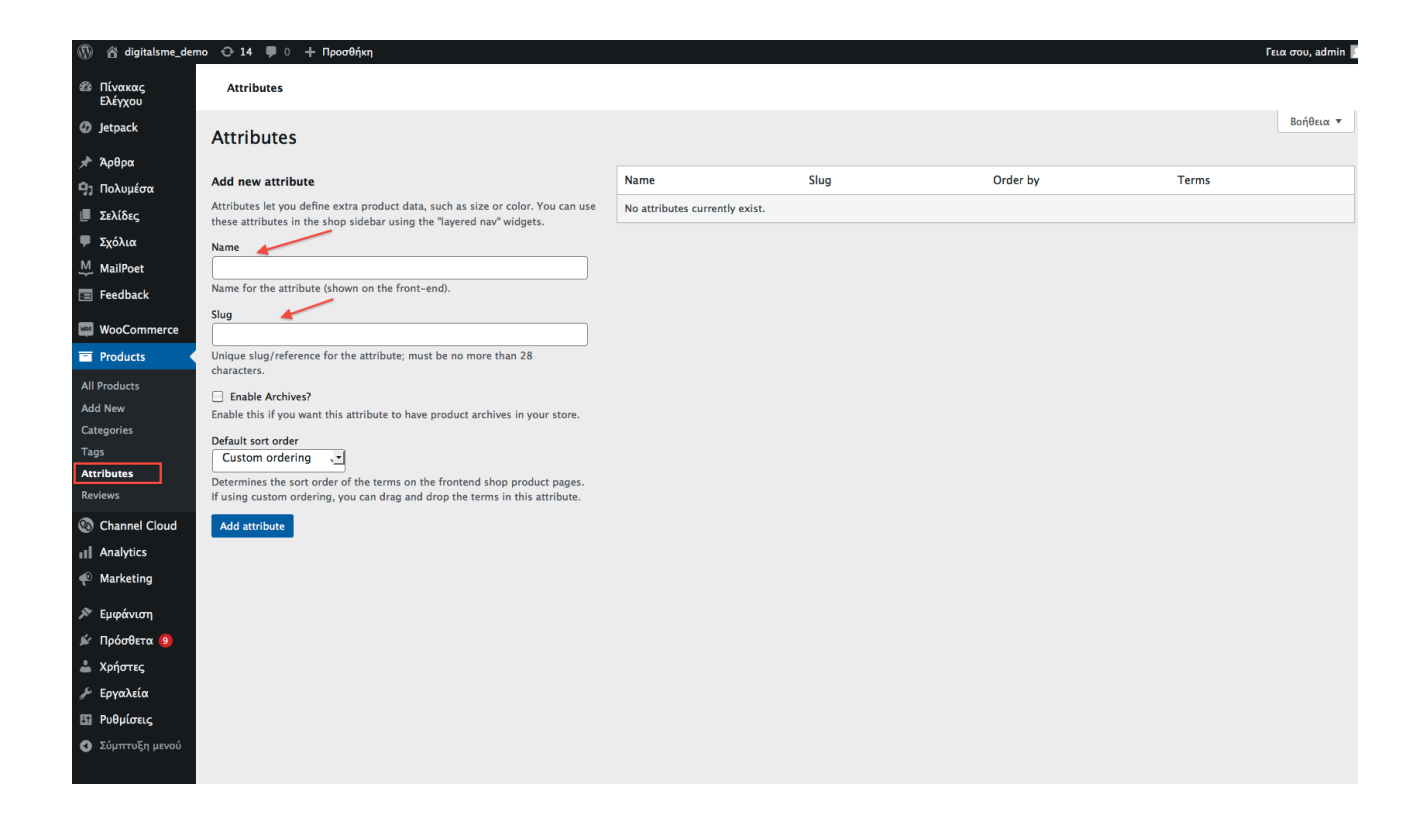

Στην συνέχεια το WooCommerce μας δίνει την δυνατότητα να βλέπουμε τα reviews που έχουν τυχόν αφήσει οι χρήστες/αγοραστές των προϊόντων μας.

| 🚯 😭 digitalsme_dem | о 😌 14 🛡 0 🕂 Про            | οσθήκη                    |                       |                      |                                   |                                             |                       | Γε                  | ια σου, admin 🚪       |
|--------------------|-----------------------------|---------------------------|-----------------------|----------------------|-----------------------------------|---------------------------------------------|-----------------------|---------------------|-----------------------|
| Πίνακας<br>Ελέγχου | <u>Το WordPress 6.2</u> είν | αι διαθέσιμο! <u>Παρα</u> | καλούμε ενημερώς      | <del>πε τώρα</del> . |                                   |                                             |                       | Επιλογές προβολής 🔻 | Βοήθεια ▼             |
| Ø Jetpack          | Heads up! Facebook          | for WooCommerce wi        | ll soon discontinue s | upport for WooCom    | nerce 7.3. Please update WooComme | r <u>ce</u> to take advantage of the latest | updates and features. |                     |                       |
| 📌 Άρθρα            | Boyiours                    |                           |                       |                      |                                   |                                             |                       |                     |                       |
| 🤧 Πολυμέσα         | Reviews                     |                           |                       |                      |                                   |                                             |                       |                     |                       |
| 📕 Σελίδες          | All (0)   Pending (0)   A   | pproved (0)   Spam (0     | )   Trash (0)         |                      |                                   |                                             |                       |                     |                       |
| 🏴 Σχόλια           | All types ` All             | ratings 💽                 |                       | Filter               |                                   |                                             |                       |                     |                       |
| MailPoet           | 🔲 Туре                      | Author                    | Rating                | Review               |                                   |                                             | Product               | Submitted on        |                       |
| E Feedback         | No reviews found.           |                           |                       |                      |                                   |                                             |                       |                     |                       |
| WooCommerce        | 🗌 Туре                      | Author                    | Rating                | Review               |                                   |                                             | Product               | Submitted on        |                       |
| Products           |                             |                           |                       |                      |                                   |                                             |                       |                     |                       |
| All Products       |                             |                           |                       |                      |                                   |                                             |                       |                     |                       |
| Add New            |                             |                           |                       |                      |                                   |                                             |                       |                     |                       |
| Categories         |                             |                           |                       |                      |                                   |                                             |                       |                     |                       |
| Tags               |                             |                           |                       |                      |                                   |                                             |                       |                     |                       |
| Reviews            |                             |                           |                       |                      |                                   |                                             |                       |                     |                       |
| Schannel Cloud     |                             |                           |                       |                      |                                   |                                             |                       |                     |                       |
| Analytics          |                             |                           |                       |                      |                                   |                                             |                       |                     |                       |
| 🜪 Marketing        |                             |                           |                       |                      |                                   |                                             |                       |                     |                       |
| 🔊 Εμφάνιση         |                             |                           |                       |                      |                                   |                                             |                       |                     |                       |
| 🖆 Πρόσθετα 🧕       |                             |                           |                       |                      |                                   |                                             |                       |                     |                       |
| 📥 Χρήστες          |                             |                           |                       |                      |                                   |                                             |                       |                     |                       |
| 🖋 Εργαλεία         |                             |                           |                       |                      |                                   |                                             |                       |                     |                       |
| 🖽 Ρυθμίσεις        |                             |                           |                       |                      |                                   |                                             |                       |                     |                       |
| Σύμπτυξη μενού     |                             |                           |                       |                      |                                   |                                             |                       |                     |                       |
|                    | If you like WooCommerce     | e please leave us a 📩     | rating. A hug         | ge thanks in advance | l.                                |                                             |                       | Δήι                 | <u>ψη έκδοσης 6.2</u> |

Τέλος, εχοντας πλεον εισαγει όλα τα προιόντα μας μπορουμε να τα δουμε συνοπτικά επιλέγοντας απο το αριστερο μενού την επιλογή "all products" (ολα τα προϊόντα).

| 🚯 📸 digitalsme_dem  | o 🕂 14 🛡   | 0 + Προσθήκη View products                                | i                    |                        |         |                   |               |                | I                                              | τεια σου, admin 🗾 |
|---------------------|------------|-----------------------------------------------------------|----------------------|------------------------|---------|-------------------|---------------|----------------|------------------------------------------------|-------------------|
| Πίνακας     Ελέγχου | Products   |                                                           |                      |                        |         |                   |               |                |                                                |                   |
| Ø Jetpack           | Products   | S Add New Import Export                                   | 1                    |                        |         |                   |               |                | Επιλογές προβολής 🔻                            | Βοήθεια 🔻         |
| 🖈 Άρθρα             | (2) d [2]  | οσγίδια (2)   Sorting                                     |                      |                        |         |                   |               |                |                                                | Search products   |
| 🖳 Πολυμέσα          | Μαζικές εν | έργειες                                                   | Select a category    | Filter by product type | • Filte | r by stock status | • Φιλτράρισμα |                | /                                              | 2 στοιχεία        |
| 📕 Σελίδες           |            | Name                                                      | SKII                 | Stock                  | Price   | Categories        | Tags          |                | Date                                           | State             |
| 🏴 Σχόλια            |            |                                                           | 1e                   | In steck               | Thee    | categories        | Taga          |                |                                                | Jiais             |
| .MailPoet           |            | τιτλός προτοντός — προσχ                                  | 2010 -               | III SLOCK              |         |                   |               | ч              | 05/05/2023 στις 19:55                          | -                 |
| 🖃 Feedback          |            |                                                           |                      |                        |         |                   |               |                |                                                |                   |
| WooCommerce         |            | τιτλος προϊόντος — Προσχ<br>ID: 13   Επεξεργασία   Ταχυεπ | έδιο –<br>Γεξεργασία | In stock               | -       | -                 | -             | ۲ <del>۵</del> | Τελευταία Τροποποίηση<br>05/05/2023 στις 19:53 | -                 |
| Products            |            | Διαγραφή   Προεπισκόπηση                                  | Duplicate            |                        |         |                   |               |                |                                                |                   |
| All Products        |            | Name                                                      | SKU                  | Stock                  | Price   | Categories        | Tags          | *              | Date                                           | Stats             |
| Add New             | Μαζικές εν | έργειες 🝸 Εφαρμογή                                        |                      |                        |         |                   |               |                |                                                | 2 στοιχεία        |
| Categories          |            |                                                           |                      |                        |         |                   |               |                |                                                |                   |
| Attributes          |            |                                                           |                      |                        |         |                   |               |                |                                                |                   |
| Reviews             |            |                                                           |                      |                        |         |                   |               |                |                                                |                   |
| 🚳 Channel Cloud     |            |                                                           |                      |                        |         |                   |               |                |                                                |                   |
| II Analytics        |            |                                                           |                      |                        |         |                   |               |                |                                                |                   |
| 🜪 Marketing         |            |                                                           |                      |                        |         |                   |               |                |                                                |                   |
| 🔊 Εμφάνιση          |            |                                                           |                      |                        |         |                   |               |                |                                                |                   |
| 🖆 Πρόσθετα 🧿        |            |                                                           |                      |                        |         |                   |               |                |                                                |                   |
| 📥 Χρήστες           |            |                                                           |                      |                        |         |                   |               |                |                                                |                   |
| 差 Εργαλεία          |            |                                                           |                      |                        |         |                   |               |                |                                                |                   |
| 🖽 Ρυθμίσεις         |            |                                                           |                      |                        |         |                   |               |                |                                                |                   |
| 🔇 Σύμπτυξη μενού    |            |                                                           |                      |                        |         |                   |               |                |                                                |                   |

Η συγκεκριμένη επιλογή μας δίνει διάφορες δυνατότητες όσον αφορα τα προϊόντα μας, όπως επεξεργασία, ταχυ-επεξεργασία, διαγραφή, προεπισκόπηση αλλα και διπλασιασμό του προϊόντος.

Εχοντας τελειώσει και με αυτό, μπορούμε αν θελουμε να εγκαταστήσουμε καποια πρόσθετα που δύναται να δώσουν έξτρα λειτουργικότητα στο eshop μας.

| 🛞 🔏 digitalsme_demo 🕂 14 🛡 0 + Προσθήκη Γεια σου, admin 📃 |                                                                                                    |                                                                                                    |  |  |  |  |  |  |
|-----------------------------------------------------------|----------------------------------------------------------------------------------------------------|----------------------------------------------------------------------------------------------------|--|--|--|--|--|--|
| Ο Πολυμέσα Εχτά                                           | nsions                                                                                                    |                                                                                                    |  |  |  |  |  |  |
| 📕 Σελίδες                                                 |                                                                                                    |                                                                                                    |  |  |  |  |  |  |
| 🗭 Σχόλια                                                  | Search for extensions <b>Q</b>                                                                                                    |                                                                                                    |  |  |  |  |  |  |
| MailPoet                                                  |                                                                                                    |                                                                                                    |  |  |  |  |  |  |
| 🔳 Feedback                                                | Browse Extensions My Subscriptions                                                                                                    |                                                                                                    |  |  |  |  |  |  |
| WooCommerce                                               |                                                                                                    |                                                                                                    |  |  |  |  |  |  |
| Home 🕢                                                    | Browse categories                                                                                                    |                                                                                                    |  |  |  |  |  |  |
| Orders                                                    | Fastured All Store Content and Customizations Free Mar                                                                                                    | kating Paymente Marchandising                                                                                                    |  |  |  |  |  |  |
| Customers                                                 |                                                                                                    | Hornandong                                                                                                    |  |  |  |  |  |  |
| Reports                                                   | Shipping, Delivery and Fulfillment Store Management                                                                                                    |                                                                                                    |  |  |  |  |  |  |
| Settings                                                  |                                                                                                    |                                                                                                    |  |  |  |  |  |  |
| Status                                                    | Discover our favorites                                                                                                    |                                                                                                    |  |  |  |  |  |  |
| Extensions                                                |                                                                                                    | _                                                                                                    |  |  |  |  |  |  |
| Products                                                  | ShipStation for WooCommerce Promoted                                                                                                    | Trustpilot Reviews                                                                                                    |  |  |  |  |  |  |
| 🚳 Channel Cloud                                           | Ship your WooCommerce orders with confidence, save on top carriers,                                                                                                    | Developed by Trustpliot                                                                                                    |  |  |  |  |  |  |
| II Analytics                                              | and automate your processes with ShipStation.                                                                                                    | Collect and showcase verified reviews that consumers trust.                                                                                                    |  |  |  |  |  |  |
| Marketing                                                 |                                                                                                    |                                                                                                    |  |  |  |  |  |  |
| 🔊 Εμφάνιση                                                |                                                                                                    |                                                                                                    |  |  |  |  |  |  |
| 😰 Πρόσθετα 🧕                                              | View Details                                                                                                    | Free View details                                                                                                    |  |  |  |  |  |  |
| 👗 Χρήστες                                                 |                                                                                                    |                                                                                                    |  |  |  |  |  |  |
| 🖋 Εργαλεία                                                |                                                                                                    |                                                                                                    |  |  |  |  |  |  |
| 🖽 Ρυθμίσεις                                               | Astra Pro                                                                                                    | Pinterest for WooCommerce                                                                                                    |  |  |  |  |  |  |
| Σύμπτυξη μενού                                            | Developed by Brainstorm Force US LLC                                                                                                    | Developed by WooCommerce                                                                                                    |  |  |  |  |  |  |
|                                                           | Create stunning websites with one of the most powerful and<br>user-friendly WordPress themes. Astra Pro is an add-on for the Astra<br>WordPress Theme. It offers premium features & functionalities that<br>enhance your theming experience at next level. | Get your products in front of Pinterest users searching for ideas and<br>things to buy. Connect your WooCommerce store to make your entire<br>catalog browsable. |  |  |  |  |  |  |
|                                                           | 47,00 \$ per year View details                                                                                                    | Free View details                                                                                                    |  |  |  |  |  |  |

Τελος, απο το κεντρικό (αριστερο) μενού μπορουμε να ρυθμίσουμε τους χρήστες του συστήματος.

| 🚯 📸 digitalsme_dem         | ηο 😋 14 🛡 0 🕂 Προσθήκη                                |                                   |                                                                     |                            | Γεια σου, admin 📃  |
|----------------------------|-------------------------------------------------------|-----------------------------------|---------------------------------------------------------------------|----------------------------|--------------------|
| Πίνακας<br>Ελέγχου         | <u>Το WordPress 6.2</u> είναι διαθέσιμο! <u>Παραι</u> | καλούμε ενημερώστε τώρα.          |                                                                     | Επιλογές πρ                | οβολής 🔻 Βοήθεια 🔻 |
| Ø Jetpack                  | Heads up! Facebook for WooCommerce wil                | soon discontinue support for Wool | Commerce 7.3. Please update WooCommerce to take advantage of the la | test updates and features. |                    |
| 🖈 Άρθρα                    | Χρήστες Προσθήκη                                      |                                   |                                                                     |                            |                    |
|                            | Όλα (1)   Διαχειριστής (1)                            |                                   |                                                                     |                            | Αναζήτηση μελών    |
|                            | Μαζικές ενέργειες ΤΕφαρμογή                           | Αλλαγή ρόλου                      | Αλλαγή                                                              |                            | 1 στοιχείο         |
| M. MailPoet                | Ονομα χρήστη                                          | Όνομα                             | Email                                                               | Ρόλος                      | Άρθρα              |
| Feedback                   | mxk18                                                 | _                                 | info@time4web.gr                                                    | Διαχειριστής               | 1 4                |
|                            |                                                       |                                   |                                                                     |                            |                    |
| wooCommerce                | 📄 Όνομα χρήστη                                        | Όνομα                             | Email                                                               | Ρόλος                      | Άρθρα              |
| Products     Channel Claud | Μαζικές ενέργειες 💽 Εφαρμογή                          | Αλλαγή ρόλου                      | Αλλαγή                                                              |                            | 1 στοιχείο         |
|                            |                                                       |                                   |                                                                     |                            |                    |
| Marketing                  |                                                       |                                   |                                                                     |                            |                    |
|                            |                                                       |                                   |                                                                     |                            |                    |
| 🔊 Εμφάνιση                 |                                                       |                                   |                                                                     |                            |                    |
| 🖆 Πρόσθετα 🧐               |                                                       |                                   |                                                                     |                            |                    |
| 📥 Χρήστες                  |                                                       |                                   |                                                                     |                            |                    |
| Όλα τα μέλη                |                                                       |                                   |                                                                     |                            |                    |
| Προσθήκη<br>Προφίλ         |                                                       |                                   |                                                                     |                            |                    |
| 🖋 Εργαλεία                 |                                                       |                                   |                                                                     |                            |                    |
| 🖽 Ρυθμίσεις                |                                                       |                                   |                                                                     |                            |                    |
| Σύμπτυξη μενού             |                                                       |                                   |                                                                     |                            |                    |
|                            | Ευναριστούμε που δημιουργείτε με WordPress.           |                                   |                                                                     |                            | Δήψη έκδοσης 6.2   |
|                            | conceptor some not on proop ferre pe worderess.       |                                   |                                                                     |                            | 10000115 0.2       |

Επιλέγοντας "προσθηκη" στο υπομενου κάτω απο το "χρήστες", εισάγουμε έναν νέο χρήστη αν το επιθυμούμε.

| 🚯 🖀 digitalsme_den                 | ο 😳 14 🛡 0 🕂 Προσθήκη              |                                                                                                    | Γεια σου, admin 📃 |
|------------------------------------|------------------------------------|----------------------------------------------------------------------------------------------------|-------------------|
| 8 Πίνακας<br>Ελέγχου               | <u>Το WordPress 6.2</u> είναι διαθ | έσιμο! <u>Παρακαλούμε ενημερώστε τώρα</u> .                                                                                                 | Βοήθεια 🔻         |
| Ø Jetpack                          | Heads up! Facebook for Wool        | Commerce will soon discontinue support for WooCommerce 7.3. Please update WooCommerce to take advantage of the latest updates and features. |                   |
| 📌 Άρθρα                            |                                    |                                                                                                    |                   |
| 🧐 Πολυμέσα                         | Προσθήκη μέλους                    |                                                                                                    |                   |
| 📕 Σελίδες                          | Δημιουργήστε έναν νέο χρήστη κ     | αι προσθέστε τον, στον ιστότοπο.                                                                                                    |                   |
| 🗭 Σχόλια                           | Όνομα χοήστη (απαιτείται)          |                                                                                                    |                   |
| MailPoet                           | oropa Aprilo III (analititati)     |                                                                                                    |                   |
| 🔳 Feedback                         | Email (απαιτείται)                 |                                                                                                    |                   |
| WooCommerce                        |                                    |                                                                                                    |                   |
| Products                           | Όνομα                              |                                                                                                    |                   |
| 🚳 Channel Cloud                    | Επίθετο                            |                                                                                                    |                   |
| II Analytics                       |                                    |                                                                                                    |                   |
| Marketing                          | Ιστότοπος                          |                                                                                                    |                   |
| 🔊 Εμφάνιση                         |                                    |                                                                                                    |                   |
| 💉 Πρόσθετα 🧿                       | I YMOOK R                          | noonaafi waanaa                                                                                                    |                   |
| 📥 Χρήστες                          | Συνθηματικό                        | Δημιουργία συνθηματικού                                                                                                    |                   |
| Όλα τα μέλη                        |                                    | <br>Ø Απόκρυψη                                                                                                    |                   |
| Προσθήκη                           |                                    |                                                                                                    |                   |
| f Envertein                        | Στείλε ειδοποίηση χρήστη           | 🗹 Στείλε στο νέο χρήστη ένα ηλ. μήνυμα για τον λογαριασμό.                                                                                  |                   |
| σ Εργαλεία<br>Π. Ρυθυίσεις         | <b>P</b> (1)                       | Συνδρομητάς                                                                                                    |                   |
| <ul> <li>Σύμπτυξη μενού</li> </ul> | ΡΟΛΟς                              | an obtaining                                                                                                    |                   |
| <b>e</b>                           | Προσθήκη μέλους                    |                                                                                                    |                   |
|                                    |                                    |                                                                                                    |                   |
|                                    |                                    |                                                                                                    |                   |
|                                    |                                    |                                                                                                    |                   |
|                                    |                                    |                                                                                                    |                   |
|                                    | Ευχαριστούμε που δημιουργείτε μ    | με <u>WordPress</u> .                                                                                                    | Λήψη έκδοσης 6.2  |

Ενω απο την επιλογή "προφιλ" μπορουμε να διαχειρστούμε το δικό μας.

| 🕅 👸 digitalsme_demo 🔿 14 💗 0 + Προσθήκη 🗧 🚺 |                                                                                    |                                                                                                    |                                               |              |           |  |  |  |  |
|---------------------------------------------|------------------------------------------------------------------------------------|----------------------------------------------------------------------------------------------------|-----------------------------------------------|--------------|-----------|--|--|--|--|
| Πίνακας<br>Ελέγχου                          | <u>Το WordPress 6.2</u> είναι δια                                                  | θέσιμο! <u>Παρακαλούμε ενημερώστε τώρα</u> .                                                                                                    |                                               |              | Βοήθεια 🔻 |  |  |  |  |
| Ø Jetpack                                   | Heads up! Facebook for Wo                                                          | Heads up! Facebook for WooCommerce will soon discontinue support for WooCommerce 7.3. Please update WooCommerce to take advantage of the latest updates and features. |                                               |              |           |  |  |  |  |
| 🖈 Άρθρα                                     |                                                                                    | locuit                                                                                                    |                                               |              |           |  |  |  |  |
| 9] Πολυμέσα                                 | Προφιλ                                                                             | Ιροφιλ                                                                                                    |                                               |              |           |  |  |  |  |
| 📕 Σελίδες                                   | Προσωπικές ρυθμίσεις                                                               | Προσωπικές ρυθμίσεις                                                                                                    |                                               |              |           |  |  |  |  |
| Σχόλια MailPoet                             | <b>Επεξεργκστής WYSIWYG</b> 🛛 Απενεργοποίηση κειμενογράφου WYSIWYG                 |                                                                                                    |                                               |              |           |  |  |  |  |
| 🗐 Feedback                                  | Σήμανση σύνταξης 📃 Απενεργοποίηση επισήμανσης σύνταξης κατά την επεξεργασία κώδικα |                                                                                                    |                                               |              |           |  |  |  |  |
| WooCommerce                                 |                                                                                    |                                                                                                    |                                               |              |           |  |  |  |  |
| Products                                    | χρωματα πινακα ελεγχου                                                             | Προεπιλεγμένο                                                                                                    | Ο Ανοιχτό                                     | Ο Μοντέρνο   | Ο Μπλε    |  |  |  |  |
| 🚳 Channel Cloud                             |                                                                                    |                                                                                                    |                                               |              |           |  |  |  |  |
| Analytics                                   |                                                                                    | Ο Καφέ                                                                                                    | Ο Εκτόπλασμα                                  | Ο Μεσονύχτιο | Ο Ωκεανός |  |  |  |  |
| 🜪 Marketing                                 |                                                                                    |                                                                                                    |                                               |              |           |  |  |  |  |
| 🄊 Εμφάνιση                                  |                                                                                    | Ο Αυγή                                                                                                    |                                               |              |           |  |  |  |  |
| 💉 Πρόσθετα 🧕                                |                                                                                    |                                                                                                    |                                               |              |           |  |  |  |  |
| 📥 Χρήστες                                   | Summersions                                                                        |                                                                                                    |                                               |              |           |  |  |  |  |
| Όλα τα μέλη                                 | πληκτρολογίου                                                                      | 🔲 Χρήση πληκτροσυντομεύσεων για συν                                                                                                    | τονισμό σχολίων. <u>Περισσότερες πληροφορ</u> | (EC          |           |  |  |  |  |
| Προσθήκη<br>Προφίλ                          | Γραμμή εργαλείων                                                                   | 🗹 Προβολή και στη δημόσια όψη                                                                                                    |                                               |              |           |  |  |  |  |
| 🖋 Εργαλεία                                  |                                                                                    |                                                                                                    |                                               |              |           |  |  |  |  |
| 🖽 Ρυθμίσεις                                 | Γλώσσα 🕼                                                                           | Προεπιλογή ιστότοπου 🔍                                                                                                    |                                               |              |           |  |  |  |  |
| 🔮 Σύμπτυξη μενού                            | Όνομα                                                                              |                                                                                                    |                                               |              |           |  |  |  |  |
|                                             | Όνομα χρήστη                                                                       | mxk18                                                                                                    | Το όνομα χρήστη δεν αλλάζει                   |              |           |  |  |  |  |
|                                             | Όνομα                                                                              |                                                                                                    |                                               |              |           |  |  |  |  |
|                                             | Επίθετο                                                                            |                                                                                                    |                                               |              |           |  |  |  |  |
|                                             | Linvelu                                                                            |                                                                                                    |                                               |              |           |  |  |  |  |